## **OAES** United States

## SAP Ariba Network Reporting and Supplier Support for Enterprise Accounts

September 2020

## Reporting

2

## **Download Invoice Reports**

#### Learn About Transacting

Reports help provide additional information and details on transactions on the Network in a comprehensive format.

- 1. Click the Reports tab from the menu at the top of the page.
- 2. Click Create.

| Ari   | bal               | Netw         | ork              |                          |                     |                 | Company Settings <del>v</del> | John Doe 🗸               | Help Center >>       |
|-------|-------------------|--------------|------------------|--------------------------|---------------------|-----------------|-------------------------------|--------------------------|----------------------|
| HOME  |                   | INBOX        | OUTBOX           | CATALOGS ENA             | BLEMENT TASKS       | REPORTS         | V Docu                        | ments 🗸                  | Create 🗸             |
| Rep   | orts              |              |                  |                          |                     |                 |                               |                          |                      |
| Use C | SV rep            | orts to trad | ck information o | n account usage, such as | purchase orders and | d invoices. Rep | oort files are UTF-8 enc      | oded. If your applicatio | n does not read More |
| Re    | port <sup>·</sup> | Templa       | tes              |                          |                     |                 |                               |                          |                      |
|       | Title             | †            | Schedule Type    | Report Type              | Status Las          | t Run 🛛 🕅       | Next Run Create               | d Created By             | Report Size          |
| l     |                   |              |                  |                          | No ite              | ems             | 2                             |                          |                      |
| Ļ     |                   | Run          | Downloa          | ed Edit                  | Сору                | Delete          | Create                        | Refresh Status           | i i                  |
|       |                   |              |                  |                          |                     |                 |                               |                          |                      |
|       |                   |              |                  |                          |                     |                 |                               |                          |                      |

- Invoice reports provide information on invoices you have sent to customers for tracking invoices over time or overall invoice volume for a period of time.
- Failed Invoice reports provide details on failed and rejected invoices. These reports are useful for troubleshooting invoices that fail to route correctly.
- Reports can be created by Administrator or User with appropriate permissions.
- Bronze (and higher) members may choose Manual or Scheduled report. Set scheduling information if Scheduled report is selected.

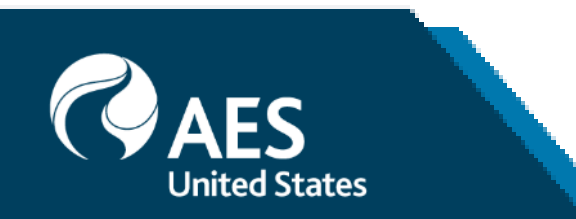

# **Invoice Reports**

Report

- 3. Enter required information. Select an Invoice report type — Failed Invoice or Invoice.
- Click Next. 4
- Specify Customer and Created Date in Criteria. 5.
- Click Submit. 6.
- 7. You can view and download the report in CSV format when its status is Processed.

**Note:** For more detailed instructions on generating reports, refer to the Ariba Network Transactions **Guide** found on the **HELP** page of your account.

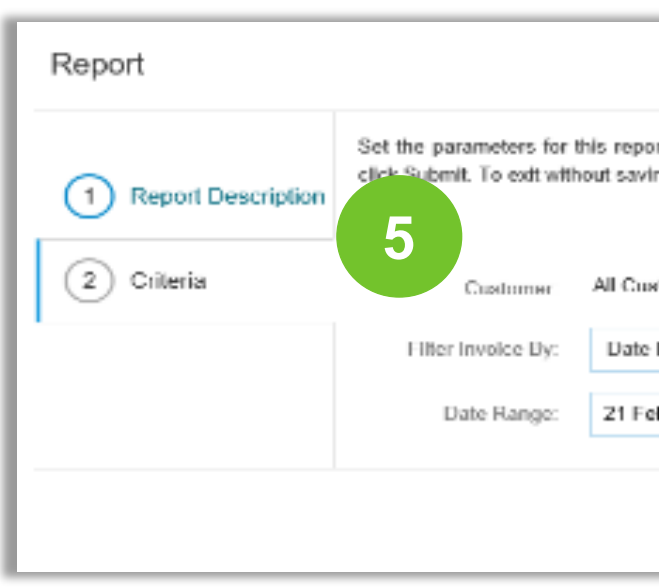

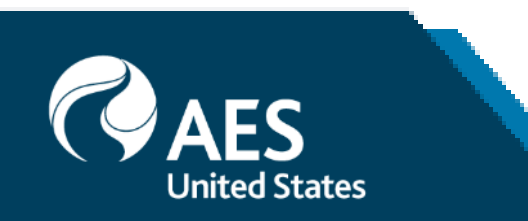

| Report                                                                                                    |                                                                                   | 4 Naxt Exit                                                                   |
|----------------------------------------------------------------------------------------------------|-----------------------------------------------------------------------------------|-------------------------------------------------------------------------------|
| 1 Report Description                                                                                                    | Enter a title and description for this report.                                    | Check the Time Zone and Language settings. You can set the Time Zone and More |
| 2 Criteria                                                                                                    | Inde:*                                                                            |                                                                               |
|                                                                                                    | Description:                                                                      |                                                                               |
|                                                                                                    | Time zone:                                                                        | US/Michigan V                                                                 |
|                                                                                                    | Language:                                                                         | English V                                                                     |
|                                                                                                    | rospont rype                                                                      |                                                                               |
|                                                                                                    |                                                                                   | Select Exit                                                                   |
|                                                                                                    |                                                                                   | Failed Invoice<br>Failed Order                                                |
|                                                                                                    |                                                                                   | Invoice<br>Order Summary                                                      |
|                                                                                                    | Previous Submit Edit                                                              | Payment Transactions                                                          |
| for this report. To save your character to the save your character to the saving changes or running the saving changes or running the save save save save save save save sav | anges and put the report into the queue to be run<br>ing this report, click Exit. | Remittance Advice Details                                                     |
| er All Customers Spice                                                                                                    | st                                                                                | SCF Trade Details Reports<br>Tax Book                                         |
| Jy: Date Invoice Created                                                                                                    | To 28 Feb Z.                                                                      | Time Sheet                                                                    |
|                                                                                                    | Previous Submit Exit                                                              |                                                                               |

## **Invoice Archival**

Configuring invoice archiving allows you to specify the frequency, immediacy, and delived of zipped invoice archives. If you wish to utilize it, please follow these steps:

- 1. From the Company Settings dropdown menu, select Electronic Invoice Routing
- 2. Select the tab **Tax Invoicing and Archiving**.
- 3. Scroll down to Invoice Archival and select the link for Configure Invoice Archiva
- 4. Select **frequency** (Twice Daily, Daily, Weekly, Biweekly or Monthly), choose Archiv Immediately to archive without waiting 30 days, and click **Start**.

If you want Ariba to deliver automatically archived zip files to you, also enter an Archive Delivery URL (otherwise you can download invoices from your Outbox, section Archive Invoices).

**Note:** After **Archive Immediately** started you can either **Stop** it or **Update Frequenc** time.

 You may navigate back to the Tax Invoicing and Archiving screen in order to subscribe to Long-Term Document Archiving for an integrated archiving solution (More details within the Terms and Policies link.)

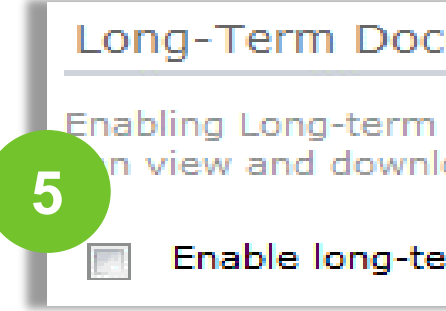

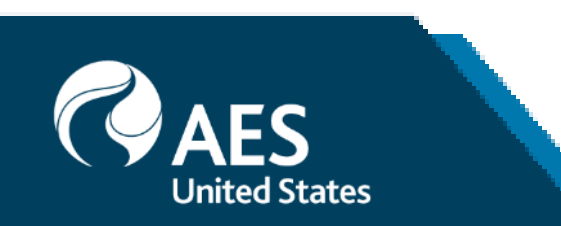

|               | Invoice Archival<br>Ariba Network can archive your invoices in zip format. The z<br>day period, then additionally select the Archive Immediately of                                                                                                    |  |  |  |  |  |
|---------------|----------------------------------------------------------------------------------------------------|--|--|--|--|--|
| very          |                                                                                                    |  |  |  |  |  |
| g.            | Configure Invoice Archival                                                                                                    |  |  |  |  |  |
|               | Invoice Archival                                                                                                    |  |  |  |  |  |
| al.           | Ariba Network can archive your invoices in zip format. The zip files are not included in the D<br>invoices. Based on the option you have selected, Ariba Network automatically waits for a 30-<br>want Ariba Network to wait for a 30-day period, then additionally select the Archive Immedia |  |  |  |  |  |
| ve            | Twice Daily                                                                                                    |  |  |  |  |  |
|               | Daily                                                                                                    |  |  |  |  |  |
| re<br>ed      | Weekly Biweekly Monthly Archiving Start Time: 11 : 0 AM PM Etc/GMT0                                                                                                    |  |  |  |  |  |
| <b>:y</b> any | Archive Immediately       Start       Send archived invoice files to the pending queue for download                                                                                                    |  |  |  |  |  |
| n.            | Send archived invoice files to the Archive Delivery URL.<br>Archive Delivery URL:                                                                                                    |  |  |  |  |  |

#### Long-Term Document Archiving

Enabling Long-term archiving of invoices allows you to archive tax invoices for the time span required by n view and download the archived invoices from the Document Archive > Archived Documents page for the time span

Enable long-term invoice archiving. See the terms and policies for the optional document archiving

## Vendor Support

### AES Vendor Support AN Message Functionality

Ariba Network features a messaging functionality to contact AES vendor Support.

- 1. To access the messaging panel, **click** on **Messages.**
- 2. The messaging panel will be displayed.
- 3. To initiate a conversation, click on **New Conversation.** Attachments can be included within your inquiry.
- 4. The replies from the AES contact will appear on the left panel.

**Note**: If you create a message from an Invoice it will automatically reach out to AP Aes Department.

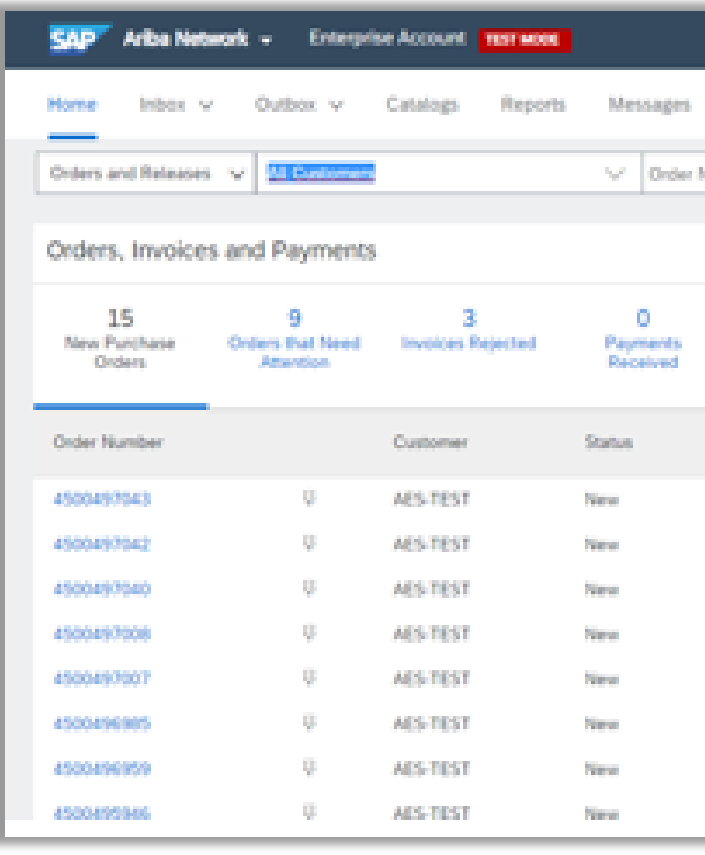

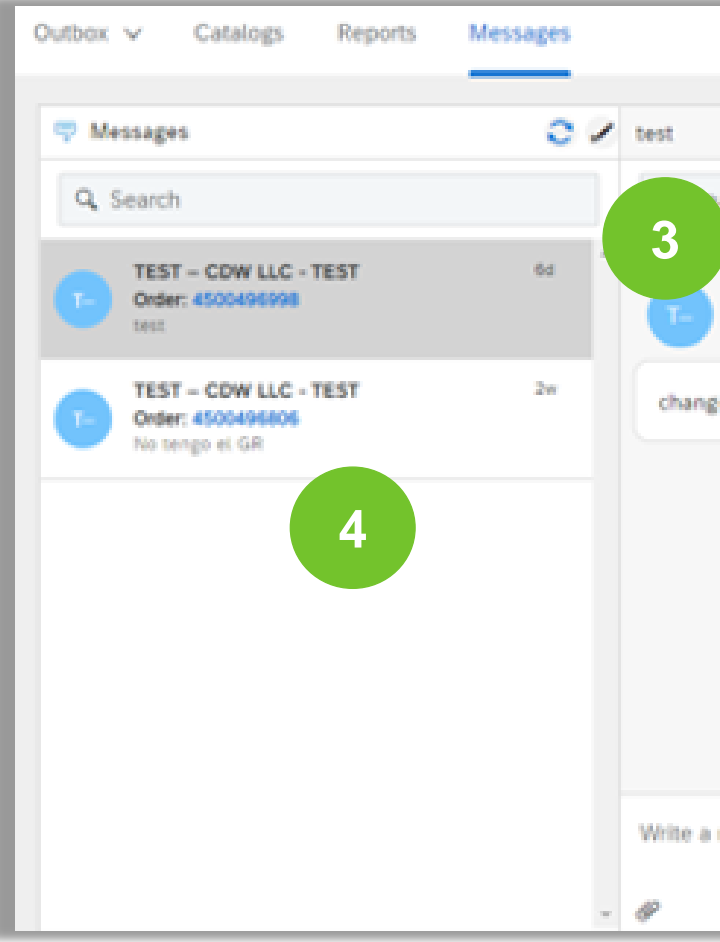

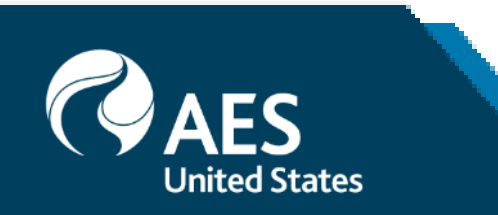

|                          |             |                 |                      |                            | @ @ 😬                |
|--------------------------|-------------|-----------------|----------------------|----------------------------|----------------------|
| (1)                      |             |                 |                      |                            | Documents v Create v |
| umber                    |             |                 |                      |                            | the second second    |
|                          |             | All Custo       | men - Lest 14 days - | Now we're mobile.          |                      |
|                          |             |                 | and an angle of      | Abach b are                |                      |
| Collaboration More.      | -           |                 |                      | And Dool                   | EX.W.                |
| Amount                   | Date i      | Amount Involced | Action               |                            |                      |
| \$2,000.00 USD           | 10 Aug 2020 | \$0.00 USD      | Select +             | Tasks                      |                      |
| \$2,000.00 USD           | 30 Aug 2020 | \$0.00 USD      | Select +             | Update Profile Information | 22%                  |
| \$1,000.00 USD           | 10 Aug 2020 | \$0.00 USD      | Select +             |                            |                      |
| \$125.94 USD             | 7 Aug 2020  | \$0.00 USD      | Select +             |                            |                      |
| \$125.94 USD             | 7 Aug 2020  | \$0.00 USD      | Select +             |                            |                      |
| \$99.00 USD              | 5 Aug 2020  | \$0.00 USD      | Select +             |                            |                      |
| \$20,000.00 USD          | 4 Aug 2020  | \$0.00 USD      | Select +             |                            |                      |
| \$265,000.00 USD         | 3 Aug 2020  | \$0.00 USD      | Select +             |                            |                      |
|                          | -           |                 |                      |                            | Docum<br>II          |
| arch                     |             |                 |                      |                            |                      |
|                          |             |                 |                      |                            | *                    |
| Max Jones                |             | 6d              |                      |                            |                      |
| es required in line item |             |                 |                      |                            |                      |
|                          |             |                 |                      |                            |                      |
|                          |             |                 |                      |                            | _                    |
|                          |             |                 |                      |                            |                      |
|                          |             |                 |                      |                            |                      |
|                          |             |                 |                      |                            |                      |
|                          |             |                 |                      |                            |                      |
|                          |             |                 |                      |                            |                      |
|                          |             |                 |                      |                            | *                    |
| message                  |             |                 |                      |                            |                      |
|                          |             |                 |                      |                            | Send                 |
|                          |             |                 |                      |                            | Jour Inc.            |

## **ARIBA Vendor Support**

#### Contact Ariba Supplier Support

#### To contact Ariba Network Supplier Support:

- Go to http://supplier.ariba.com and log in if able. 1)
- Click on the Support icon at the bottom right of the 2) Help Center menu.
- Enter keyword(s) into the I need help with box and 3) click Start.
  - A. Examples: "Error", "Invoice rejected", "Account locked", or etc.
- Click Yes or No to answer any triage questions that pop-up.
  - A. Answering questions as **yes** may provide FAQ related to the inquiry. Adjust answering to No to receive support instead of FAQ.
- When Can't find what you are looking for? Let us 5) help you appears, click to choose your communication preference.
- Fill out the webform with as much detail as possible and Submit.

#### Notes:

- Only a subset of the documentation is available in a pre-login state. For full content access, login to your Ariba Network Supplier account and access the same Help menu.
- Support communication options may differ based on account type.

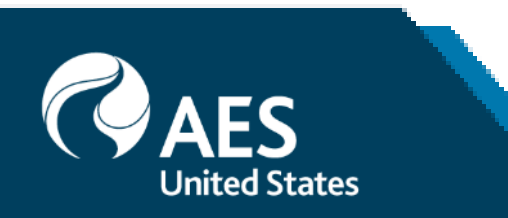

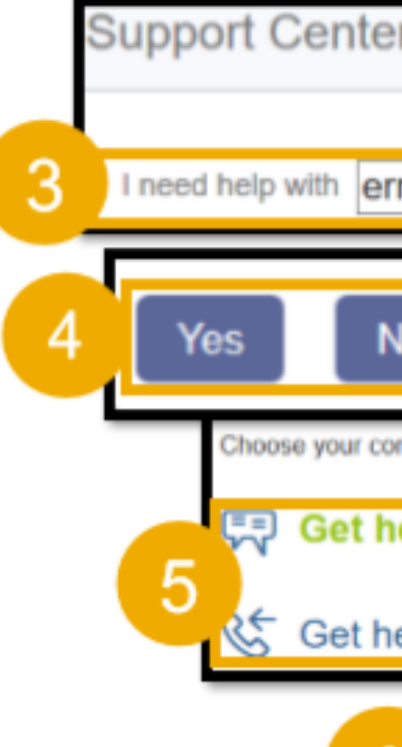

| SAP Ariba M Orders & Inv                                    |   |
|-------------------------------------------------------------|---|
| Supplier Login                                              |   |
| Logn<br>Hautra travible logates (n?)                        |   |
| r                                                           |   |
| ror Start                                                   |   |
| are looking for? Let us help you.                           | 1 |
| elp by live chat<br>elp by phone Estimated wait in minutes: |   |
| Submit Cancel                                               | j |

| K Help Cente                                           |
|--------------------------------------------------------|
|                                                        |
| Search                                                 |
| I need help accessing a sourcing event                 |
| How do I create an invoice?                            |
| Why was my invoice or service<br>entry sheet rejected? |
| I need help with invoicing                             |
| I need help with purchase orders                       |
| When will my involve he naid?                          |
| View more                                              |
| Top 5 FAQs                                             |
| Documentation Q Support                                |

## Vendor Support

#### **Other Contact Information**

#### **AES contacts for Support**

- For concerns regarding Supplier Enablement, please contact <u>AES.Supplier.Enablement@aes.com</u> 1.
- For questions regarding Invoicing, please contact AP Inquiries at apinquiries@aes.com 2.
- If you have technical issues related to AES, please contact our support team <u>SCM.Tools.Support@aes.com</u> 3.

#### Ariba Troubleshooting and FAQs

- Ariba Network Hot Issues and FAQs https://connect.ariba.com/anfaq.htm 1.
- Ariba Cloud Statistics and Network Notifications-<u>http://trust.ariba.com</u> 2.
- SAP Ariba Discovery https://www.ariba.com/ariba-network/ariba-network-for-suppliers/selling-on-ariba-network/sap-ariba-discovery 3.
- Ariba Network Overview https://www.ariba.com/ariba-network/ariba-network-for-suppliers/fulfillment-on-ariba-network 4.

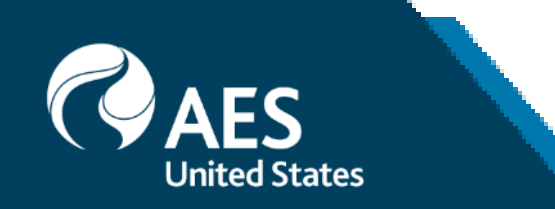

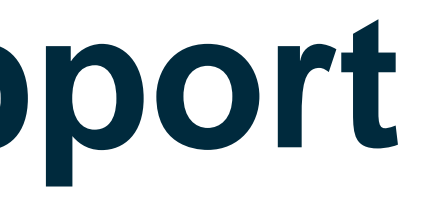